## 免排队、秒结算!攀枝花市中心医院支付宝小程序医保 移动支付上线啦

2023-06-16原文

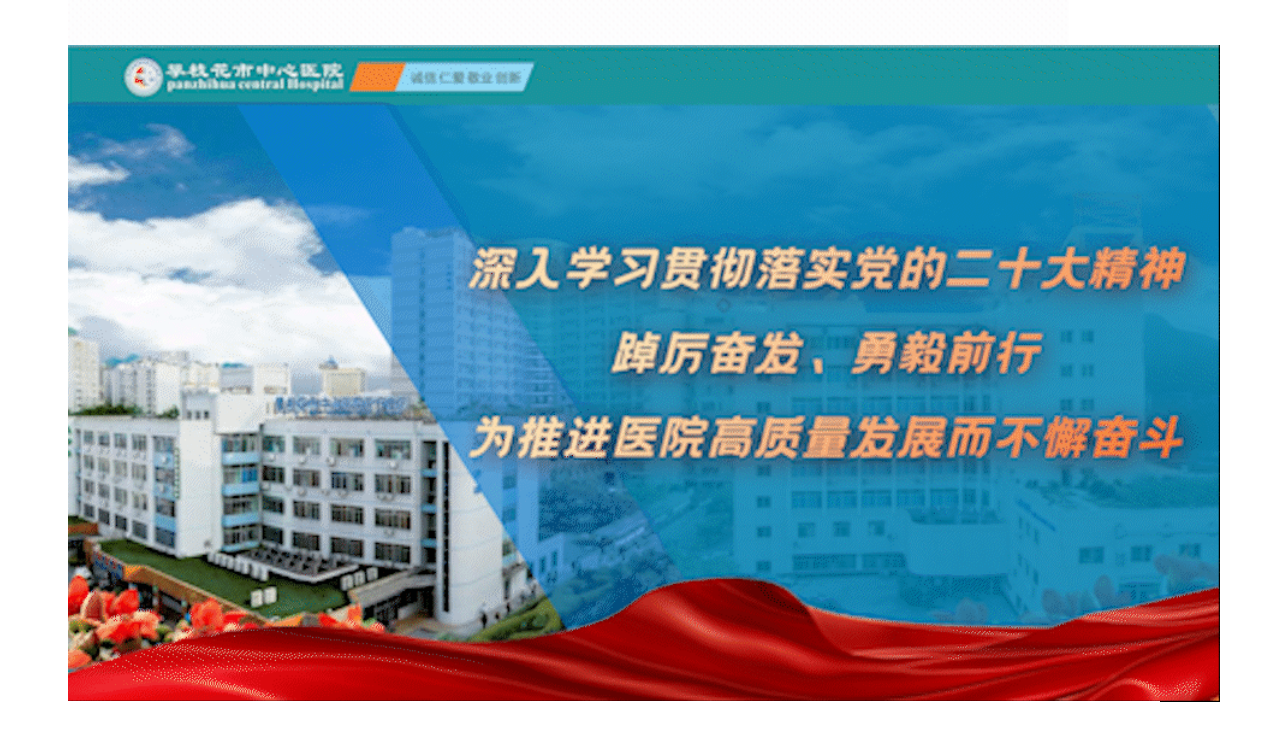

好消息! 攀枝花市中心医院支付宝小程序 <mark>医保移动支付上线啦</mark> 免排队、秒结算!

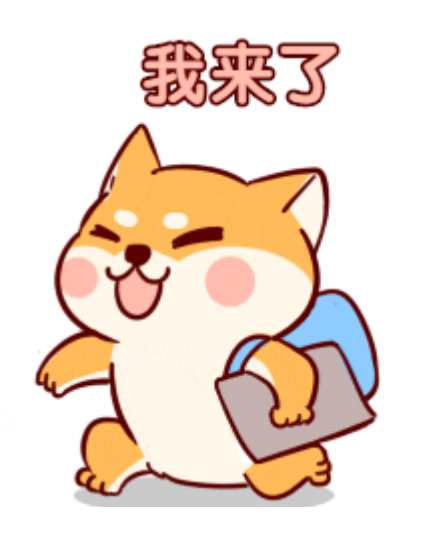

为进一步拓展"互联网+医保"服务,推进智慧医院建设,方便患 者就医,在医保部门大力支持下,医保移动支付在攀枝花市中心医院 正式上线。该功能的开通,标志着攀枝花市中心医院医保结算业务驶 入移动支付"快车道"。

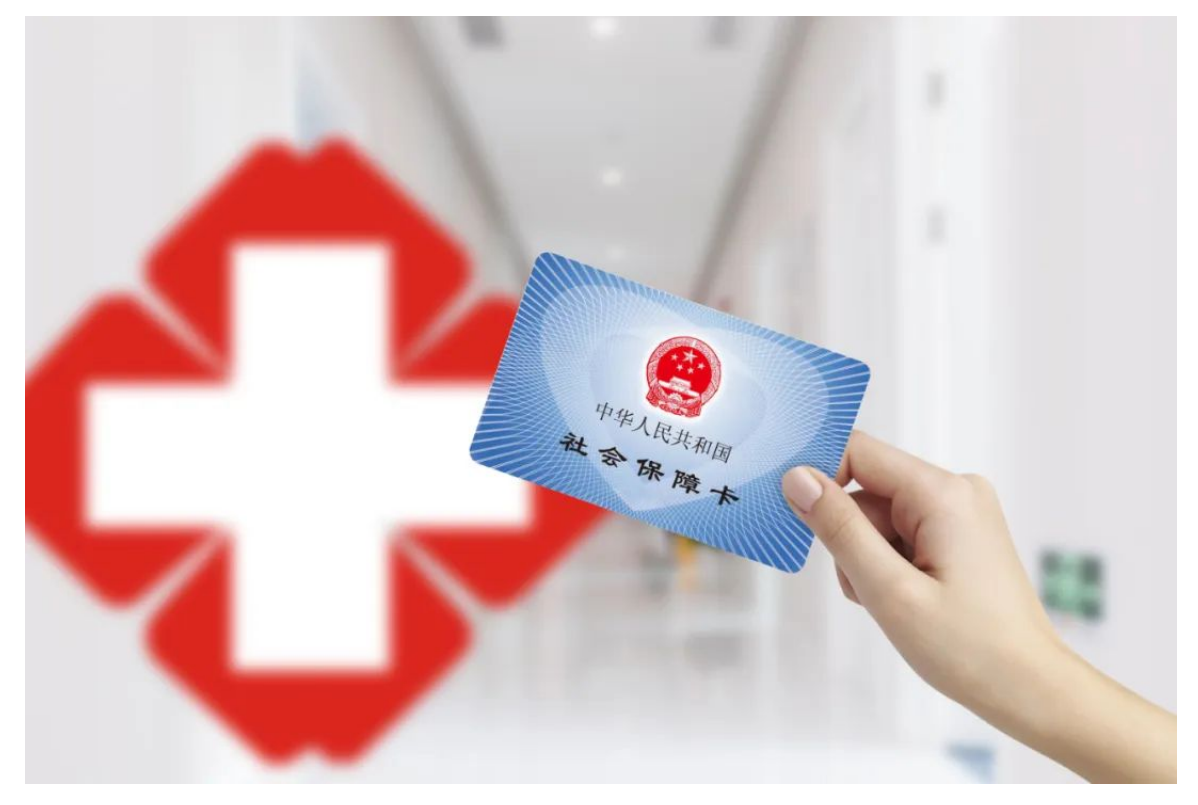

图据摄图网 (已获授权)

参保群众在支付宝APP**搜索"攀枝花市中心医院"**小程序,按照提示即可在手机上完成医保电子凭证激活、预约挂号、窗口缴费等操作,有效解决群众就医挂号缴费来回跑、排队时间长等问题

操作流程介绍:

## 如何进行线上医保预约挂号?

**步骤一**:上支付宝搜索"攀枝花市中心医院"进入我院小程序,点击【 **预约挂号**】

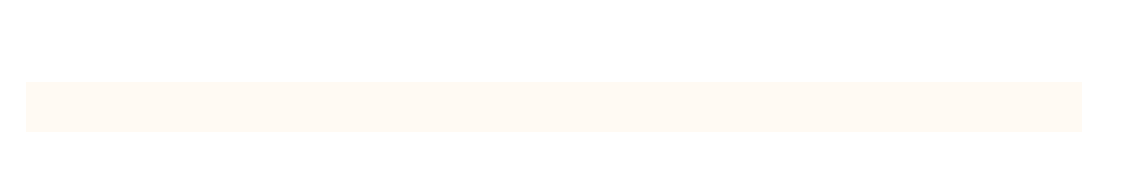

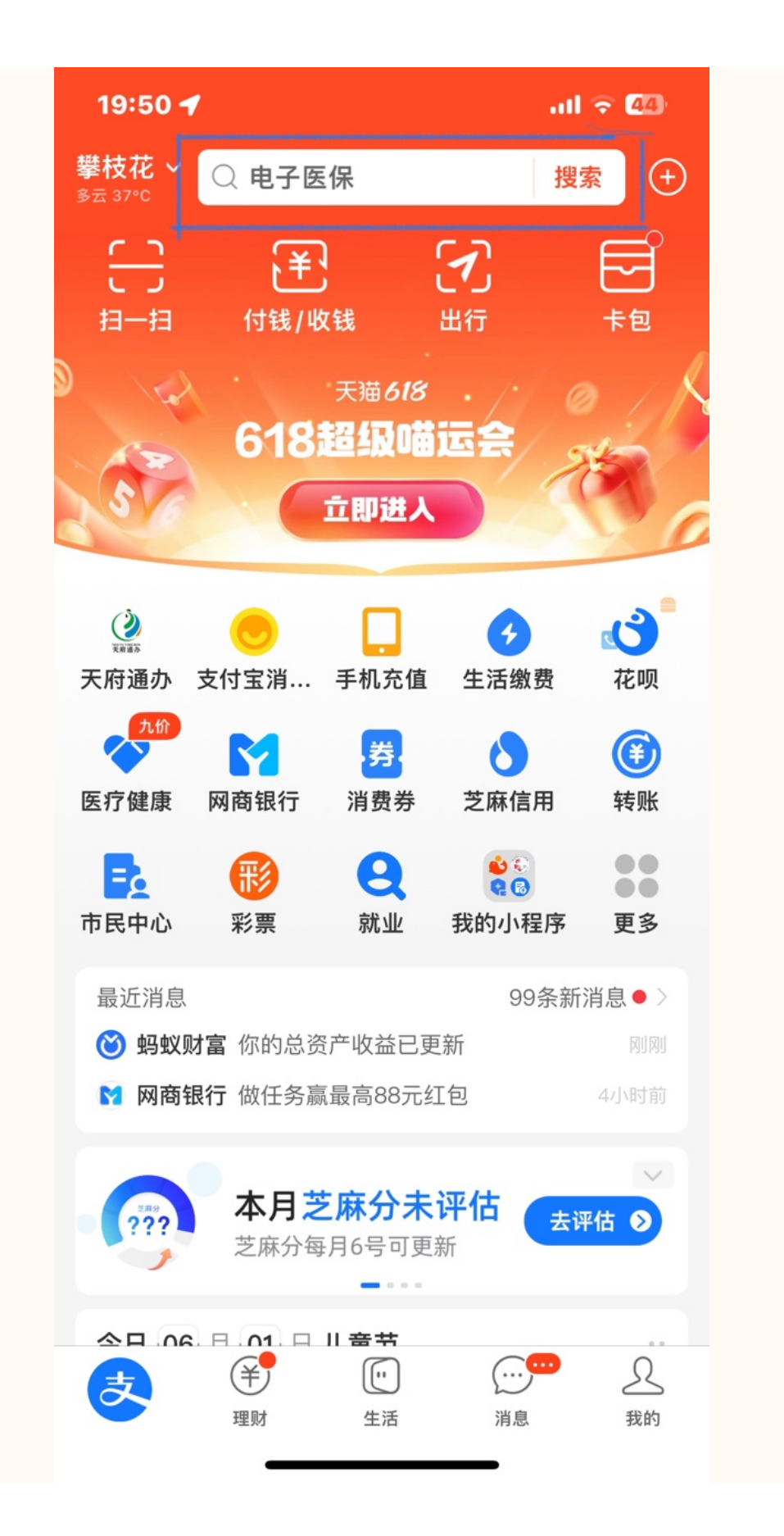

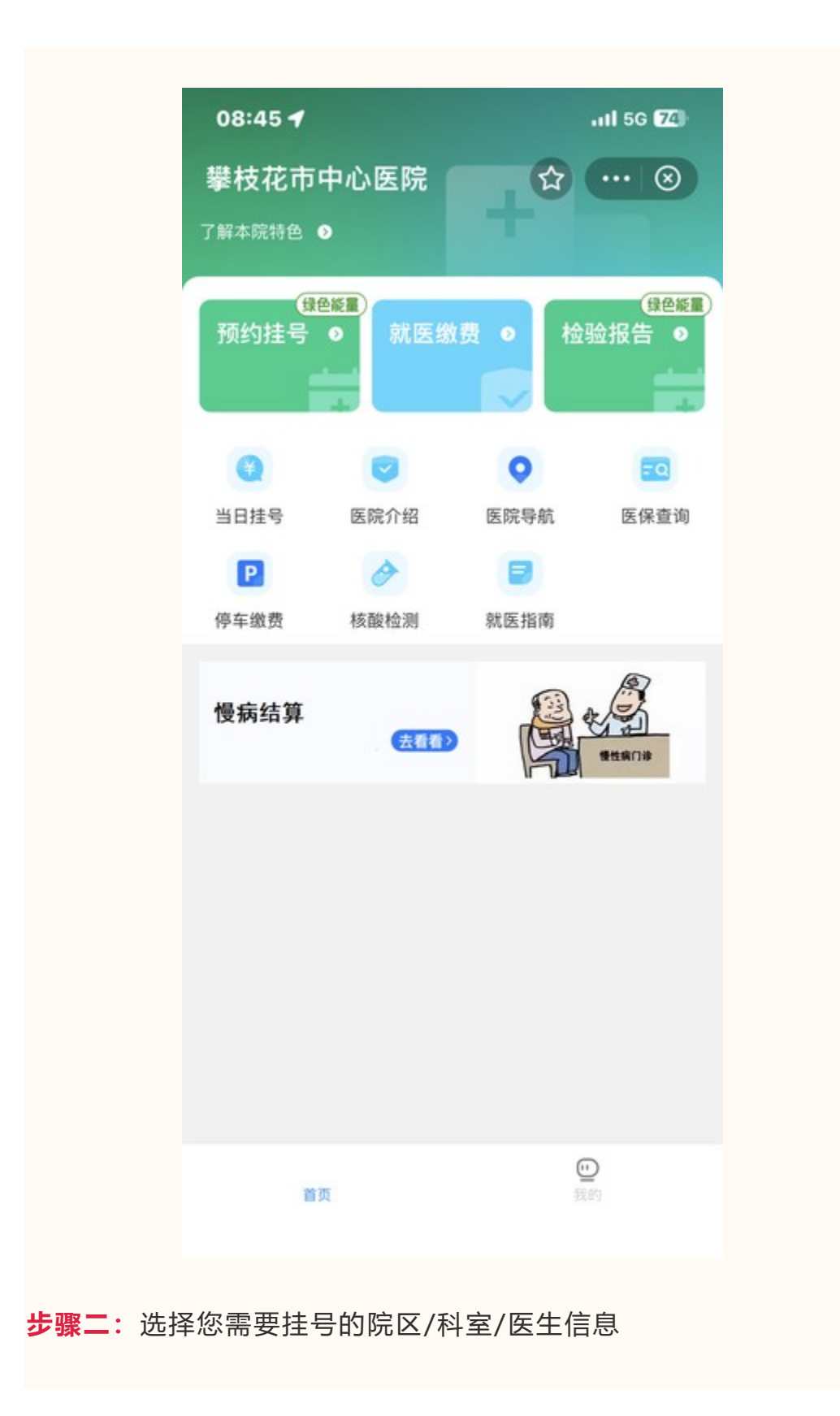

| 08:4     | 6                       |                |                       | atl 56 <b>74</b> ) |
|----------|-------------------------|----------------|-----------------------|--------------------|
| く消化      | 内科门诊                    | (本             | ☆                     | 🛞                  |
| 全部<br>号源 | 周二 周三<br>14 15<br>有号 有号 | 周四<br>16<br>有号 | 周五<br><b>17</b><br>有号 |                    |
| 普通号      | <b>邓树忠</b> 主<br>-       | 治医师            |                       | 预约                 |
|          | <b>黄松</b> 主治<br>-       | 医师             |                       | 预约                 |
| 9        | <b>段磊</b> 主治<br>-       | 医师             |                       | 预约                 |
| 9        | <b>陈明</b> 主治<br>        | 医师             |                       | 预约                 |
|          | 干瘪末苹                    | 治医肺            | _                     |                    |

**步骤三**:完善挂号就诊人信息,核对已选号源信息点击【确定预约】 选择【医保移动支付】

| 08:46 |           | att     | 5G <b>7</b> 4 |
|-------|-----------|---------|---------------|
| く添加就诊 | 入         | ☆ …     | $\otimes$     |
| 关系    | 本人        |         | >             |
| 就诊人姓名 | *立        |         |               |
| 就诊人性别 | ✓ 男       | 〇 女     |               |
| 证件类型  | 身份证       |         | >             |
| 证件号码  | 5******** | ******6 |               |
| 手机号码  | 139*****0 | 0       |               |
|       | 保存        |         |               |
|       |           |         |               |
|       |           |         |               |
|       |           |         |               |
|       |           |         |               |
|       |           |         |               |
|       |           |         |               |
|       |           |         |               |

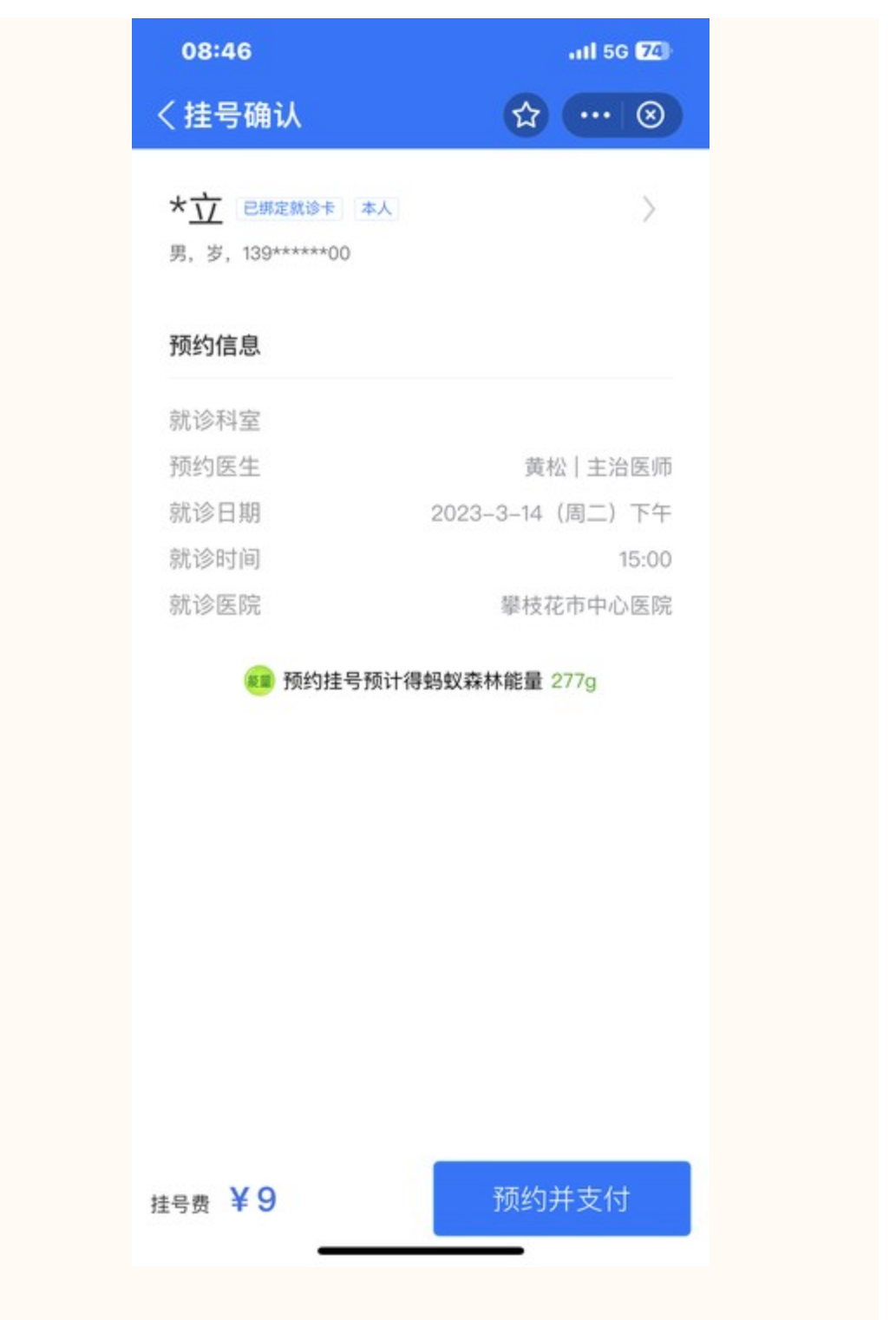

**步骤四:**同意授权【医保电子凭证】,确认支付信息,完成医保线上 挂号。

| 08:47 🕇       |                                    | .11 5G 74 |
|---------------|------------------------------------|-----------|
| < 医           | 保电子凭证线上授权                          |           |
|               | <b>医保电子凭证</b>                      |           |
|               |                                    |           |
| 身份授权          | 确认                                 |           |
| • 获取您的医       | 保电子凭证信息                            |           |
| <b>把</b> 权机 构 | 攀林龙市山心匠院                           |           |
| 四次1013        | 事役化中千心区所                           |           |
| 授权用户          | <sup>欢亚</sup><br>2023年03月13日 08:47 |           |
|               |                                    |           |
|               | 同意授权                               |           |
|               | 取消授权                               |           |
|               |                                    |           |
|               | 中国医疗保障                             |           |

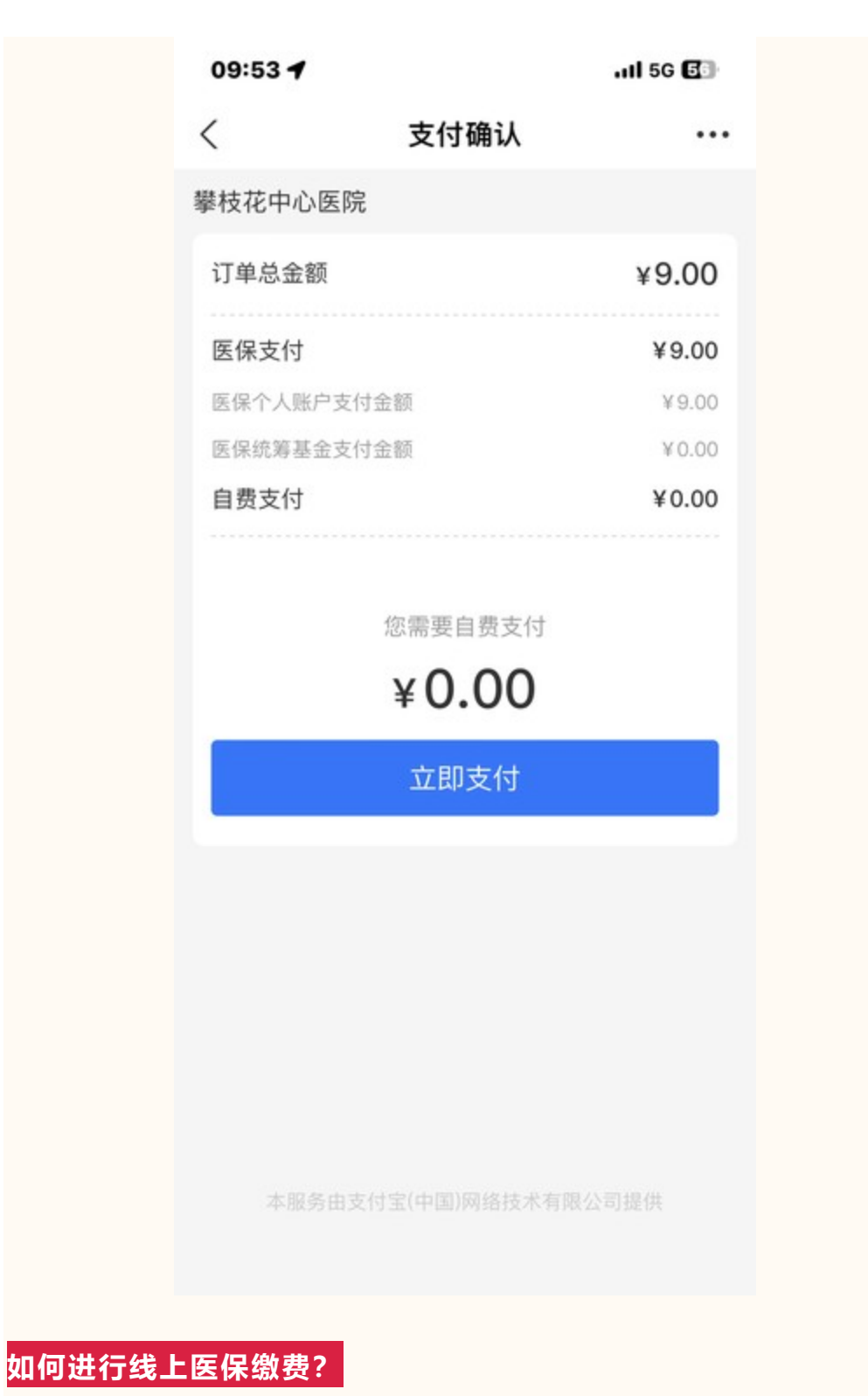

**步骤一:**上支付宝搜索"攀枝花市中心医院"进入我院小程序,点击【 门诊缴费】

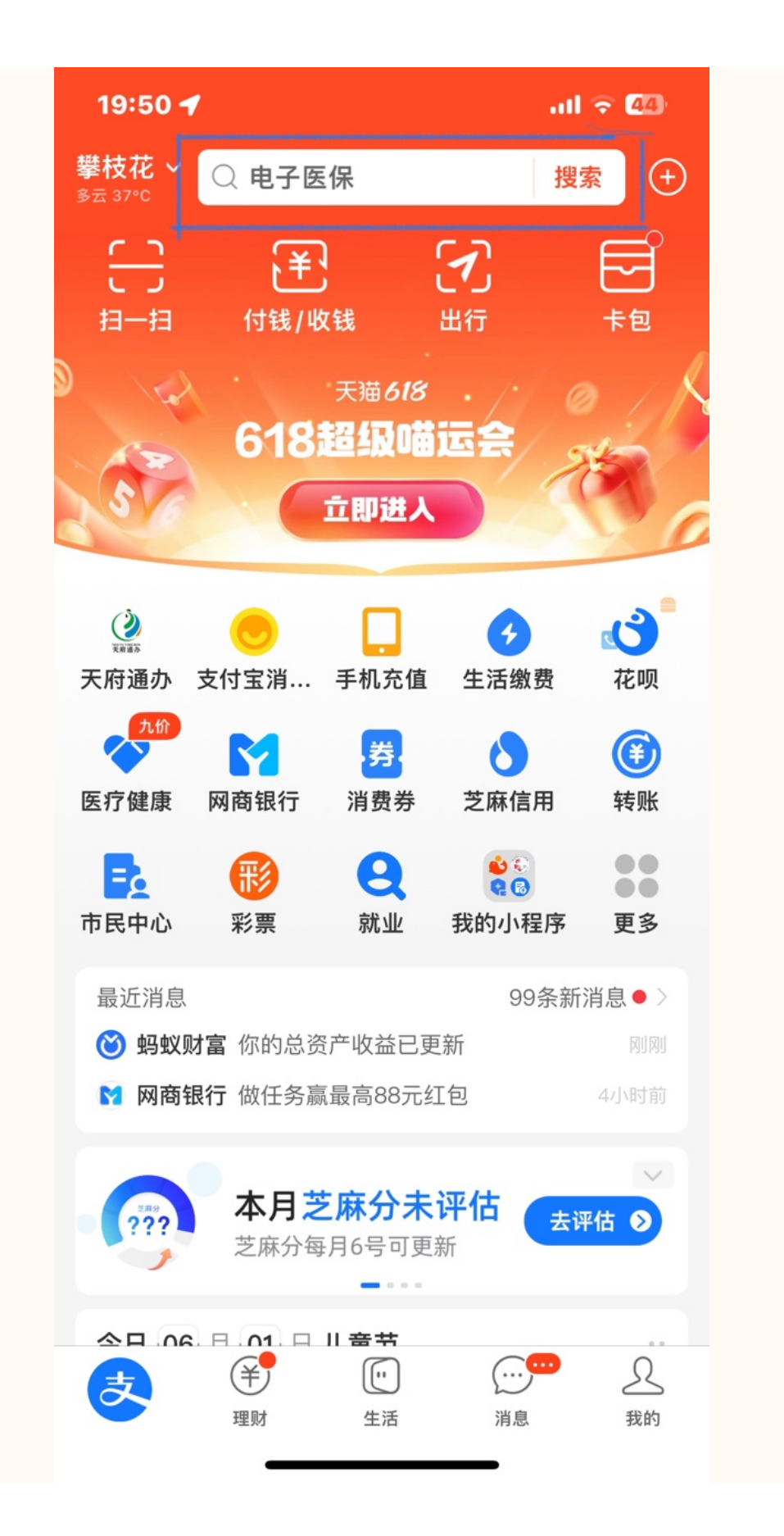

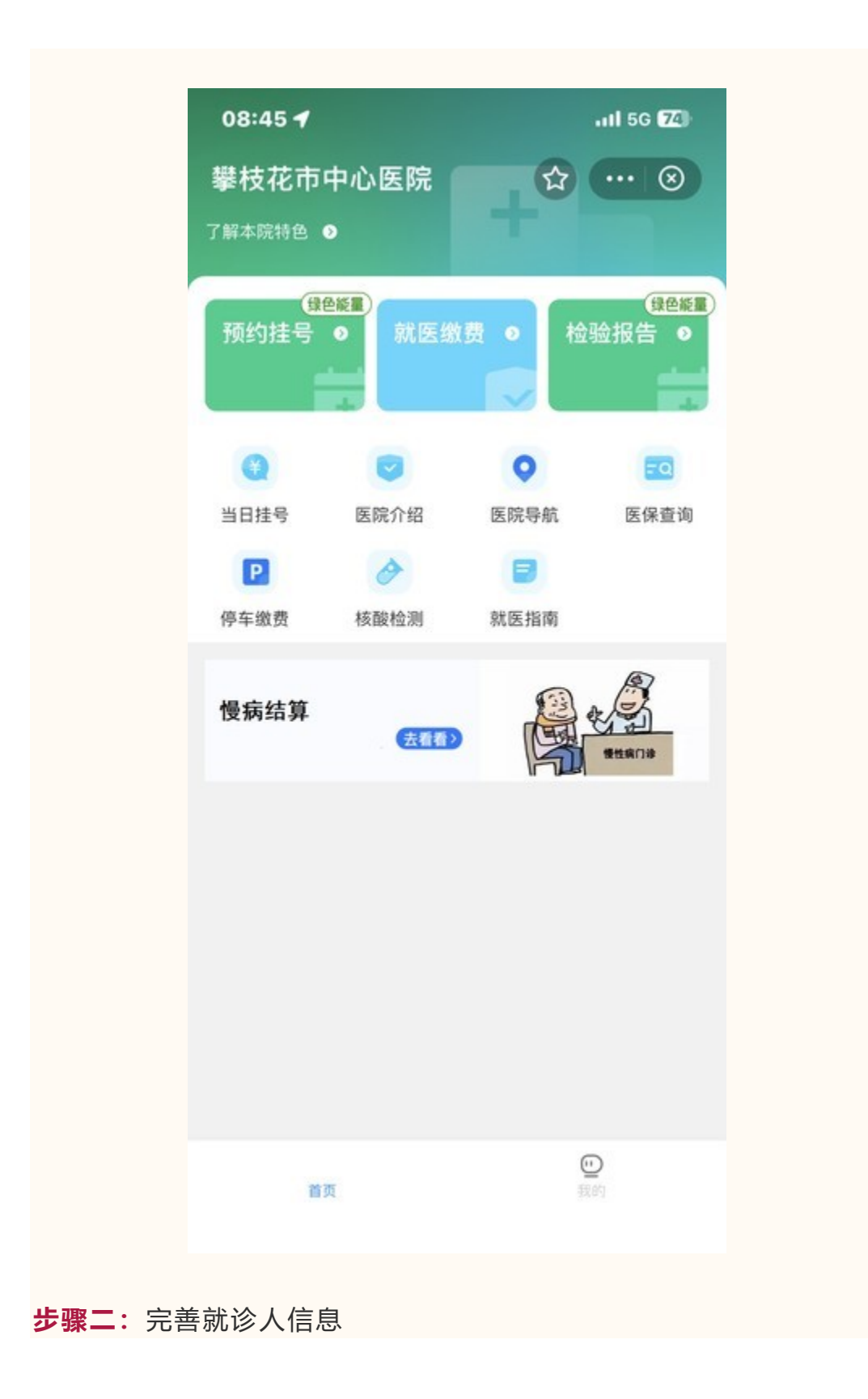

| 08:46 | al              | 5G <b>7</b> 4 |
|-------|-----------------|---------------|
| く添加就该 | 》人 🕜 🕻          | •• 🛞          |
| 关系    | 本人              | >             |
| 就诊人姓名 | *立              |               |
| 就诊人性别 | 🖌 男 🔾 女         |               |
| 证件类型  | 身份证             | >             |
| 证件号码  | 5*************6 |               |
| 手机号码  | 139*****00      |               |
|       | 保存              |               |
|       |                 |               |
|       |                 |               |
|       |                 |               |
|       |                 |               |
|       |                 |               |
|       |                 |               |
|       |                 |               |

| <sup>中国移动</sup> 10:14 🛄 🛞 🛿                   | 8 0 📒 …  | ③ ③ <sup>46</sup> .111 <sup>56</sup> .111 □ |
|-----------------------------------------------|----------|---------------------------------------------|
| 就医缴费                                          |          | ☆ … ⊙                                       |
| Ъ.                                            |          | -ŀ                                          |
| 全部时间▼                                         | 全部类型▼    | 全部状态▼                                       |
| 32410689(CT                                   | 室)       | 待支付                                         |
| 就诊人                                           |          | *飞                                          |
| 开单时间                                          | 2023-    | 06-14 10:14:05                              |
| 需付款                                           |          | ¥ <b>300</b>                                |
|                                               | 付        | 款重新开单                                       |
| 挂号缴费                                          |          | 已支付                                         |
| 预约就诊时间                                        | 2023-06- | 14 08:00-12:00                              |
| 就诊人                                           |          | * "K                                        |
| 就诊序号                                          |          | 56                                          |
| 科室                                            |          | 简易门诊                                        |
| 开单时间                                          | 2023-    | 06-14 10:05:19                              |
| 需付款                                           |          | ¥ <b>7</b>                                  |
| 持导激费                                          |          | 已支付                                         |
| 庄与淑贞                                          |          |                                             |
| <b>江 5                                   </b> | 2023-03- | 21 15:00-18:00                              |

**步骤四**:同意授权【医保电子凭证】,确认支付信息,完成医保线上 缴费。

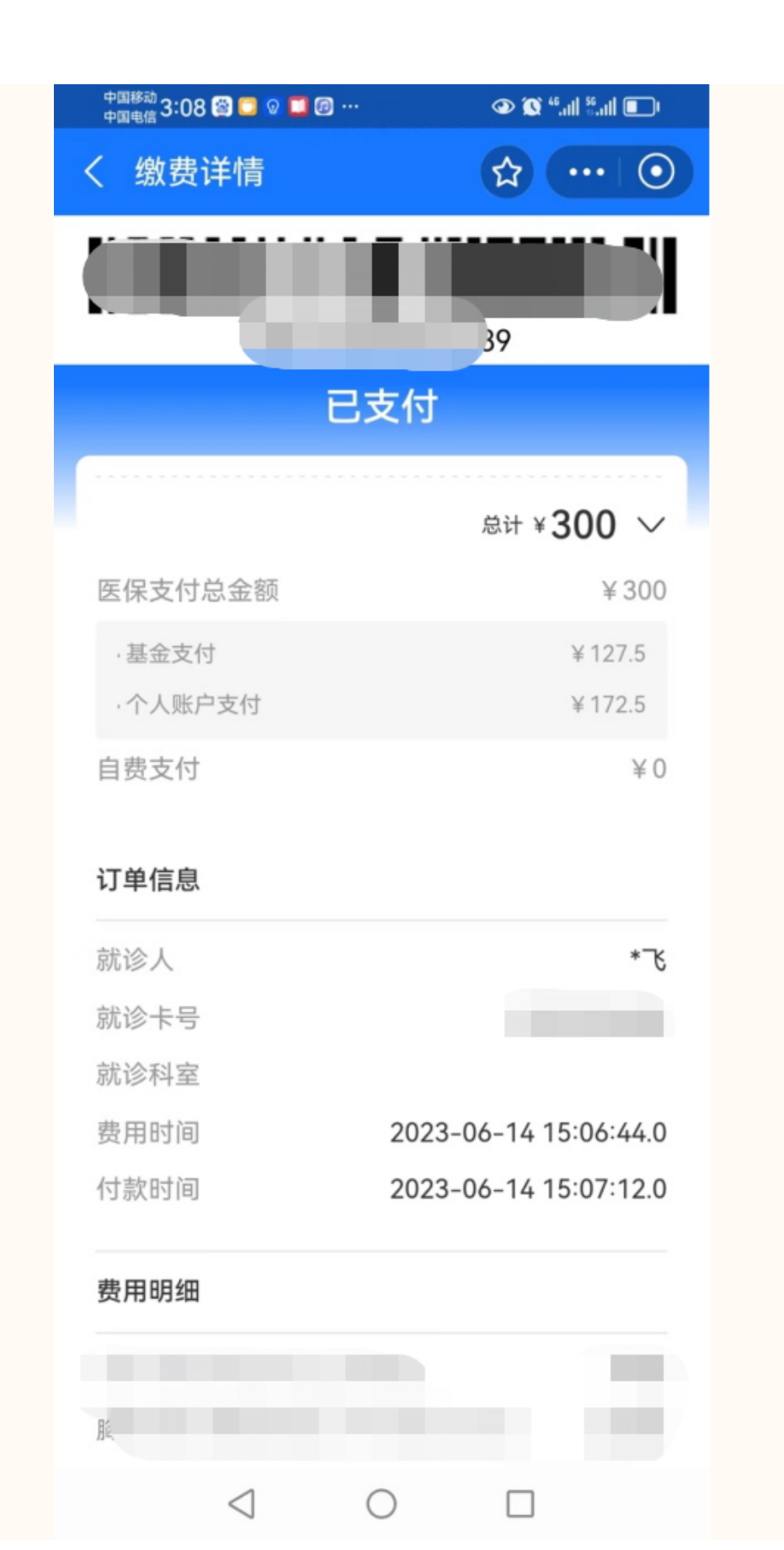

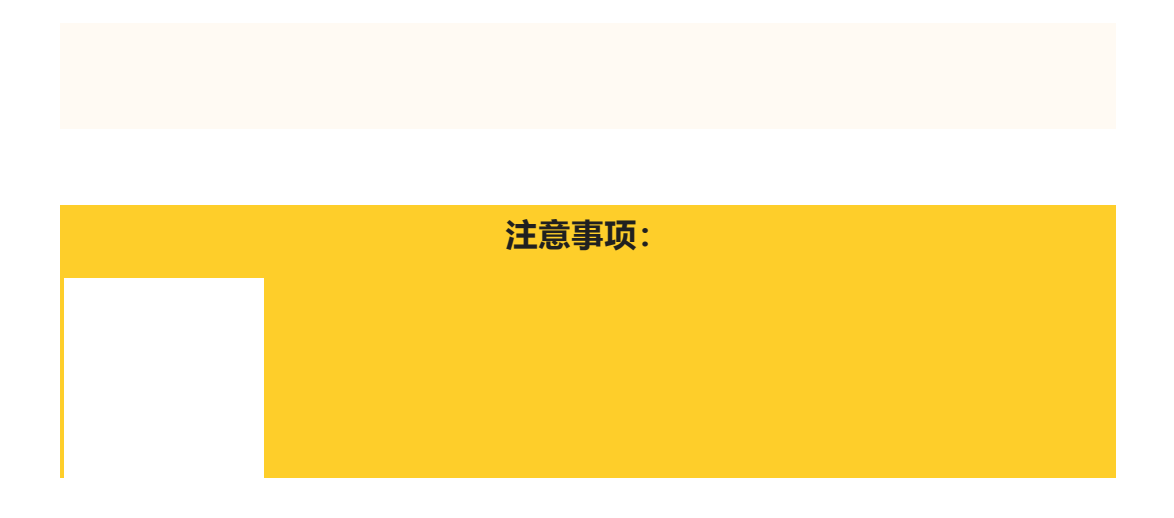

 1、移动支付适用于医保和自费患者线上结算。医保患者当卡内余额 不足时,系统会自动计算支付方式,优先扣除医保个人账户余额,差 额部分通过自费支付。

- 2、需提前激活医保电子凭证,也可在支付过程中按照提示激活。
- 3、仅支持缴纳本人在门诊产生的医疗费用,不能为他人代缴费用。
- 4、在窗口办理退费业务时,需提供医保电子凭证或医保卡。

供稿: 医保物价科

精选留言

×

筱飒赞:1

挺好!解决了排班站队挂号和缴费问题。